## 申請 WebKey 帳號

- 1. 首先您需要從 license file 裡查詢 Sold-To/Install ID 及 Webkey Access Code。
- 2. 連上https://plmapps.industrysoftware.automation.siemens.com/webkey/ 1000

|                                                                                                    | たたま car<br>設分有限公司<br>cars automatic a car                                                                                                    |
|----------------------------------------------------------------------------------------------------|----------------------------------------------------------------------------------------------------|
| → Automation and Drives Stemap   Contact Us                                                                                                    | 股份有限公司                                                                                                    |
| Sitemap   Contact Us                                                                                                    | 股份有限公司                                                                                                    |
|                                                                                                    | 股份有限公司                                                                                                    |
|                                                                                                    |                                                                                                    |
| 有限公司                                                                                                    |                                                                                                    |
| <b>发發股份有</b>                                                                                                    | 良公司<br>series care                                                                                                    |
| 口口愛                                                                                                    | 股份有限公司                                                                                                    |
|                                                                                                    |                                                                                                    |
| 份有限公司                                                                                                    |                                                                                                    |
| A DESCRIPTION OF A DESCRIPTION OF A DESC |                                                                                                    |
|                                                                                                    |                                                                                                    |
|                                                                                                    | でする。<br>なるないでは、<br>のでする。<br>のでする。<br>のでする<br>のでする。<br>のでする。<br>のでする。<br>のでする。<br>のでする。<br>のでする。<br>のでする<br>のでする<br>のでする<br>のでする<br>のでする<br>のでする<br>のでする<br>のでする<br>のでする<br>のです<br>のでする<br>のでする<br>のでする |

3. 點選 Siemens PLM Standard Webkey Creation

|                         |                                                                                                    | Construction requiring their                                   |                         |                                    |
|-------------------------|----------------------------------------------------------------------------------------------------|----------------------------------------------------------------|-------------------------|------------------------------------|
| C nttps://              | /pimapps.industrysoftware.automation.siemens.com/we D -                                                                                                    | ×                                                              | w w w                   |                                    |
|                         | ■□□□□ 愛發股份有限公司                                                                                                    | → siemens.com                                                  | → Automation and Drives | 公司                                 |
|                         | US Site                                                                                                    | United States                                                  | Sitemap   Contact Us    | DN CORP.                           |
| Siemens PLM<br>Software | About Us Products Industry Solutions Partners Training & Support                                                                                                    |                                                                |                         |                                    |
|                         |                                                                                                    | and the second                                                 |                         | 1份有限公司<br>The mathematication care |
|                         | WebKey Create Account                                                                                                    | Help EAO                                                       |                         |                                    |
|                         | ,                                                                                                    |                                                                |                         |                                    |
|                         | Please select the Siemens PLM Standard WebKey Creation link unless you are using a<br>Exceptions. This helps us determine which information to request from you in order to cr | product that is listed under the<br>reate your WebKey account. |                         |                                    |
|                         | Siemens PLM Standard WebKey Creation                                                                                                    | <b>ADIC</b>                                                    |                         | 公司                                 |
|                         | Siemens PLM BBS Only WebKey Creation 🥝                                                                                                    |                                                                |                         |                                    |
|                         | Exceptions<br>Femap                                                                                                    | _                                                              |                         |                                    |
|                         | Tecnomatix Mechanical                                                                                                    |                                                                |                         | [份有限公司                             |
|                         | Copyright © 2010 Siemens Product Lifecycle Management Software Inc.                                                                                                    |                                                                |                         |                                    |
|                         | Corporate Information   Privacy Policy   Terms of Use                                                                                                    |                                                                |                         |                                    |
|                         |                                                                                                    |                                                                |                         |                                    |
|                         |                                                                                                    |                                                                |                         | 2.5                                |
|                         |                                                                                                    |                                                                | ,                       | IN CORP.                           |

| A ttps://p              | Imapps industry software automation siemens.com/we 🔎 - 🔒 🗟 🖒 🗙 🧔 Webkey Registration ×                                                                                                    |
|-------------------------|----------------------------------------------------------------------------------------------------|
|                         | SIEMENS                                                                                                    |
|                         | US Site United States Stemap   Contact Us                                                                                                    |
| Siemens PLM<br>Software | About Us Products Industry Solutions Partners Training & Support                                                                                                    |
| <b>A</b> PIC            |                                                                                                    |
|                         | WebKey Account Request Help FAQ                                                                                                    |
|                         | Enter your Soldto # and Webkey Access Code.                                                                                                    |
|                         | If you do not know the information needed or are having problems, please consult this document.                                                                                                    |
|                         | Sold-to ID:<br>WebKey Access Code:<br>Continue<br>Clear                                                                                                    |
|                         | Copyright © 2010 Siemens Product Lifecycle Management Softwase Inc.<br>Comparete Information I. Privacy Policy. J Terms of Lise                                                                                                    |
|                         | ■ spim5.lic - Notepad 填入上面空格 填入下面空格 □ □ × ■                                                                                                    |
|                         |                                                                                                    |
|                         | # Siemens PLM Software Inc. #<br># License File #<br># WebKey Access Code                                                                                                    |
| 4                       | # Sold-To/Install: Solid-to ID WebKey Access Code: WebKey Access Code: WebKey Access Code: Created: 04/01/2013 #<br>Customer Name: Alpha Precision CO., LTD. #                                                                                                    |
|                         | # E-mail Address: Version: #   ####################################                                                                                                    |
|                         | INCREMENT 3d_to_2d_flattener ugs1md 25.0 permanent 1 SUPERSEDE \<br>DUP_GROUP=UHD ISSUED=05-nov-2009 ck=180 SIGN="1049 F85A 3B3F \                                                                                                    |
|                         | har and the second second seco |
|                         |                                                                                                    |
|                         |                                                                                                    |
|                         |                                                                                                    |
|                         |                                                                                                    |
|                         |                                                                                                    |
|                         |                                                                                                    |
|                         |                                                                                                    |
|                         |                                                                                                    |
|                         |                                                                                                    |
|                         |                                                                                                    |
|                         |                                                                                                    |
|                         |                                                                                                    |
|                         |                                                                                                    |
|                         |                                                                                                    |
|                         |                                                                                                    |
|                         |                                                                                                    |
|                         |                                                                                                    |
|                         |                                                                                                    |
|                         |                                                                                                    |

4. 輸入 Sold-to ID 及 Webkey Access Code,點選"Continue"

5. 填寫每一個欄位(以後申請的緊急 license 會寄到這裡輸入的 e-mail)後,點選"Submit",

完成 webkey 帳號申請。

|                 |                                                    | and the second                                                                |                                                        | the second second second second second second second second second second second second second second second s | 23 23 80 M                       |     |
|-----------------|----------------------------------------------------|-------------------------------------------------------------------------------|--------------------------------------------------------|----------------------------------------------------------------------------------------------------|----------------------------------|-----|
| 🗲 🕘 🙋 https://p | olmapps.industrysoftware.auto                      | omation.siemens 🔎 🗕 🗟 🖒                                                       | 🗙 🦉 Webkey Regi                                        | stration ×                                                                                                    | 32, 59, 89, 89, 157              | 合分發 |
|                 | d                                                  | WebKey A                                                                      | ccount Rec                                             | uest <u>Help</u> FAQ                                                                                           |                                  | *   |
|                 | NOTE: Note: Ent                                    | ar your name, phone number and En                                             | aail Addross, Diagon ma                                | ko suro that your Email Address                                                                                | n oprost                         |     |
|                 | since the activation                               | on link will be sent directly to that add                                     | ress.                                                  | ke sure that your Email Address                                                                                | sconect                          |     |
|                 | First Name:                                        | #                                                                             |                                                        |                                                                                                    |                                  |     |
|                 | Last Name:                                         | 姓                                                                             |                                                        |                                                                                                    | 设备有限力                            |     |
|                 | International Dial Code                            | 886 TAIWAN 📓 👪                                                                | -                                                      |                                                                                                    | the entronger the                |     |
|                 | Phone AreaCode:                                    | 區域碼                                                                           |                                                        |                                                                                                    |                                  |     |
|                 | Email Address:                                     | 電話號碼<br>e-mail                                                                | 國公司                                                    |                                                                                                    |                                  |     |
|                 | Verify Email Address:                              | 確認 e-mail                                                                     |                                                        |                                                                                                    | and the second                   |     |
|                 | Enter the user na<br>Username must b               | me that you will use as your WebKey<br>be alphanumeric with only these spec   | Account. Your usernam                                  | ne must be at least 2 characters.<br>& @ \$ .)                                                                 | (The                             |     |
|                 | Choose a Username: 🛊                               | 長號名稱                                                                          |                                                        |                                                                                                    |                                  |     |
|                 |                                                    |                                                                               |                                                        |                                                                                                    |                                  |     |
|                 | Password Rules                                     | re case sensitive                                                             |                                                        |                                                                                                    | 设份有限公司                           |     |
|                 | must be at le                                      | ast 8 characters long                                                         |                                                        |                                                                                                    |                                  | E   |
|                 | special chara                                      | acters allowed are: I, . (period), - (mil                                     | ius), _ (underscore), @                                |                                                                                                    |                                  |     |
|                 | Have a mix of                                      | of upper and lower case characters                                            | one ups.                                               |                                                                                                    | 20, 51, 6X, 00                   |     |
|                 | Have at least baye at least                        | t on special character, allowed are !,.                                       | ,-,_,@                                                 |                                                                                                    |                                  |     |
|                 | - Have at least                                    |                                                                               |                                                        |                                                                                                    |                                  |     |
|                 | WebKey Password: 🕸                                 | : XH.                                                                         |                                                        |                                                                                                    |                                  |     |
|                 | Verify Password: 🙀                                 | [認密碼                                                                          |                                                        |                                                                                                    |                                  |     |
|                 | 開讀北同音下列內灾                                          | 雨打幻                                                                           |                                                        |                                                                                                    | 1040方限/25                        |     |
|                 | Sign up to receive up                              | p to date information on product laun                                         | ches, user groups, webi                                | nars, white papers, and other ho                                                                               | topics in                        |     |
|                 | product mecycle manag                              | ement at Siemens PLW Software.                                                |                                                        |                                                                                                    |                                  |     |
|                 | By providing the above<br>use Customer information | mentioned information ('Customer inf<br>on or provide our affiliate companies | ormation'), you hereby a<br>(including our foreign aff | acknowledged that SIEMENS PL<br>filiates) with Customer informatio                                             | M Software can<br>n only for the |     |
|                 | other purposes or transf                           | our requests. Without obtaining your<br>er them to any third party other than | consent, SIEMENS PLN<br>Siemens affiliate compa        | I Software will not use Customer<br>inies.                                                                     | information for                  |     |
| 4               | Submit 🔶 翰                                         | 入完以上資訊點選                                                                      |                                                        |                                                                                                    |                                  |     |
|                 | 6 53 10 40 z                                       | (現公司) /                                                                       |                                                        |                                                                                                    |                                  |     |
|                 |                                                    |                                                                               |                                                        |                                                                                                    |                                  |     |
|                 |                                                    |                                                                               |                                                        |                                                                                                    |                                  |     |
|                 |                                                    |                                                                               |                                                        |                                                                                                    |                                  |     |
|                 |                                                    |                                                                               |                                                        |                                                                                                    |                                  |     |
|                 |                                                    |                                                                               |                                                        |                                                                                                    |                                  |     |
|                 |                                                    |                                                                               |                                                        |                                                                                                    |                                  |     |
|                 |                                                    |                                                                               |                                                        |                                                                                                    |                                  |     |
|                 |                                                    |                                                                               |                                                        |                                                                                                    |                                  |     |
|                 |                                                    |                                                                               |                                                        |                                                                                                    |                                  |     |
|                 |                                                    |                                                                               |                                                        |                                                                                                    |                                  |     |
|                 |                                                    |                                                                               |                                                        |                                                                                                    |                                  |     |
|                 |                                                    |                                                                               |                                                        |                                                                                                    |                                  |     |
|                 |                                                    |                                                                               |                                                        |                                                                                                    |                                  |     |
|                 |                                                    |                                                                               |                                                        |                                                                                                    |                                  |     |
|                 |                                                    |                                                                               |                                                        |                                                                                                    |                                  |     |
|                 |                                                    |                                                                               |                                                        |                                                                                                    |                                  |     |
|                 |                                                    |                                                                               |                                                        |                                                                                                    |                                  |     |
|                 |                                                    |                                                                               |                                                        |                                                                                                    |                                  |     |
|                 |                                                    |                                                                               |                                                        |                                                                                                    |                                  |     |
|                 |                                                    |                                                                               |                                                        |                                                                                                    |                                  |     |
|                 |                                                    |                                                                               |                                                        |                                                                                                    |                                  |     |
|                 |                                                    |                                                                               |                                                        |                                                                                                    |                                  |     |

## 申請緊急 license

1. 連上 http://support.industrysoftware.automation.siemens.com/gtac.shtml

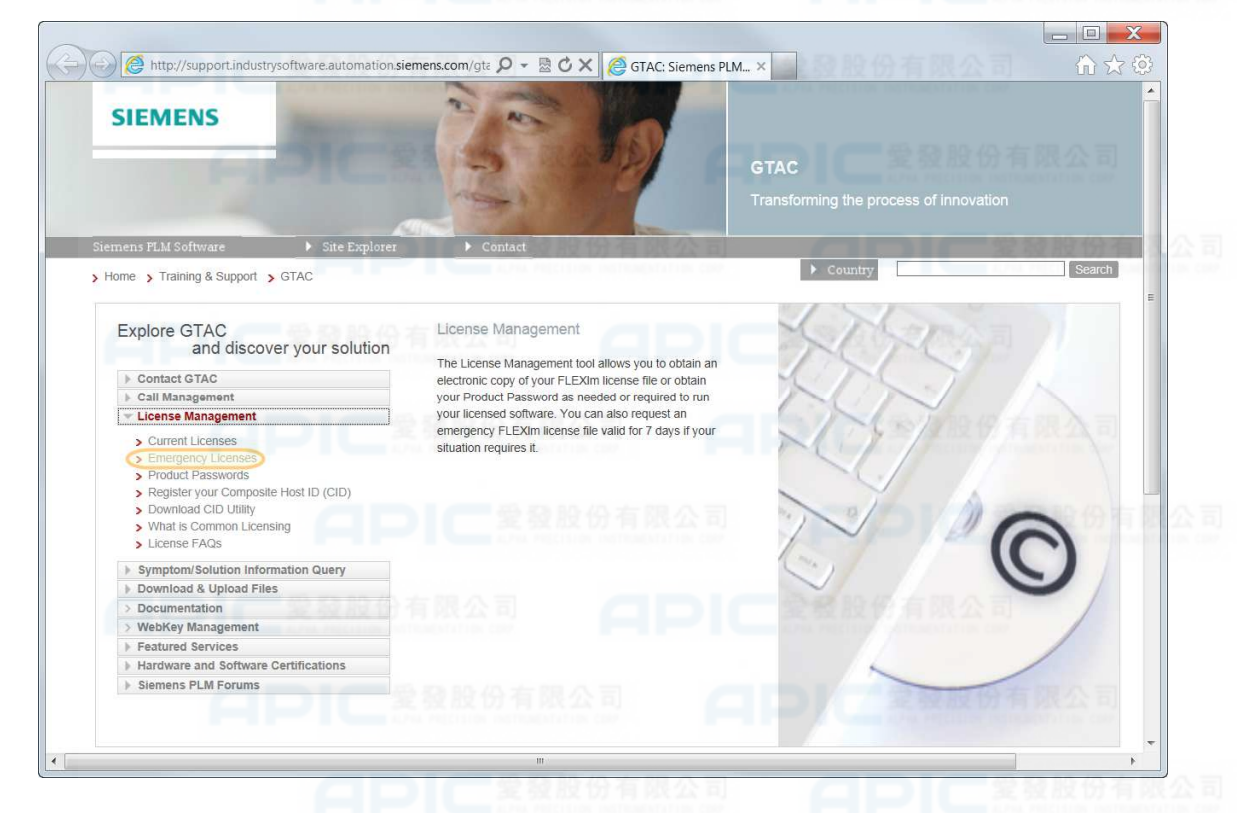

2. 點選 License Management > Emergency Licenses

3. 點選 "Emergency Passwords and License Files"

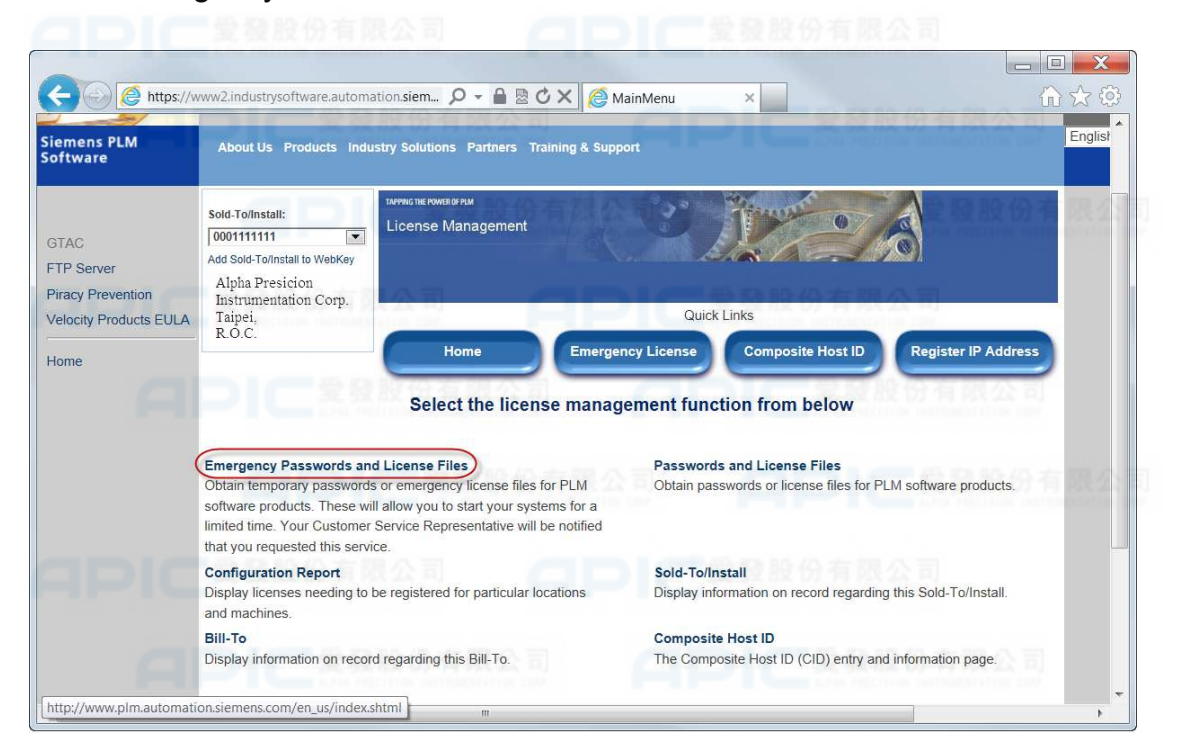

4. 選擇產品、版本、申請理由;在閱讀並同意約定內容後於 I read and agree 後打勾,再

| Siemens PLM<br>Software                                           | About Us Products Industry Solutions Partners Training & Support                                                                                                    |
|-------------------------------------------------------------------|----------------------------------------------------------------------------------------------------|
| GTAC<br>FTP Server<br>Piracy Prevention<br>Velocity Products EULA | Sold-To/Install:<br>0001111111<br>Alpha Presicion<br>Instrumentation Corp.<br>Taipei,<br>R.O.C.<br>Home Emergency License Composite Host ID Register IP Address             |
| Home                                                              | Emergency Passwords and License Files                                                                                                    |
|                                                                   | Select a product and version for your emergency license file.                                                                                                    |
| ÷                                                                 | Product:   選擇產品   Unigraphics NX   Please be advised that you are only allowed three (3) Emergency License file request within sixty (60) days.     Version:   選擇版本   8.5 ▼ |
|                                                                   | You currently have 3 requests remaining including this request.                                                                                                    |
|                                                                   | Reason for Requests:<br>選擇申請 license 原因<br>CSR Not Available<br>Other                                                                                                    |
| 6                                                                 | I read and agree 図 閲讀並同意下列約定內容再打勾<br>Use of Siemens PLM software is controlled by a password and/or license file that restricts end-user access to only those software      |
|                                                                   | (二) 「「「愛愛股份有限公司」」(二)」「「愛愛股份有限公司」                                                                                                    |
|                                                                   |                                                                                                    |
|                                                                   |                                                                                                    |
|                                                                   |                                                                                                    |
|                                                                   |                                                                                                    |
|                                                                   |                                                                                                    |
|                                                                   |                                                                                                    |
|                                                                   |                                                                                                    |

按"Continue"; 您申請的緊急 license 將會寄到註冊 webkey 時填寫的 e-mail。